## Database Loader per ORSO – Versione 2013

La versione 2013 ha parzialmente modificato la veste grafica, in seguito alla variazione dei dati richiesti.

| Codice CER 150101 -<br>Domiciliare | Movimenti SI v<br>Domiciliare SI v<br>Frequenza Domiciliare | A chiamata NO v<br>Gratuita v<br>Pagamento v<br>Pagamento: importo<br>Piattaforma eco NO v<br>Ecomobile NO v | Multimateriale  | Altra mod NO v<br>Descrizione Altra mod<br>Num Utenze<br>Dettagli Dom/Stradali _S | Note          | • *              | Aggiungi<br>Scheda |
|------------------------------------|-------------------------------------------------------------|----------------------------------------------------------------------------------------------------|-----------------|-----------------------------------------------------------------------------------|---------------|------------------|--------------------|
| Ciorno - Mese - *                  | Codice Trasportatore                                        |                                                                                                    | Codice Impianto | QtaDomiciliare                                                                    | QtaStradale 🚽 | QtaPiattaforma - | TOTALE -<br>0      |

La banca dati Access "Loader" può essere utilizzata per inserire i dati quantitativi sui rifiuti urbani in un formato più facilmente caricabile nel sistema ORSO, senza doversi collegare via Web al sistema, da parte degli utenti. In particolare questo sistema è utile se alcuni dati quantitativi sono gestiti disgiuntamente dal comune e dal gestore: in questo caso ognuno inserisce i dati di sua pertinenza e li invia ad ARPA – Catasto Rifiuti, che provvede ad assemblare i dati e ad effettuare il caricamento automatico sul sistema.

Nel caso si scelga di utilizzare, quindi questo database, i passi logici seguiti saranno:

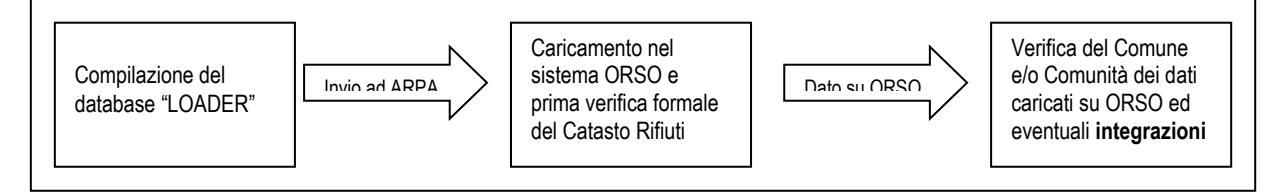

E' importante ricordare che una volta caricati i dati delle schede dei rifiuti da file, queste sovrascriveranno le informazioni già presenti nel sistema (flag, impostazioni e quantitativi di ogni scheda rifiuto).

L'indicazione dell'anno e del comune "correntemente utilizzato" sono poste in ALTO nella schermata:

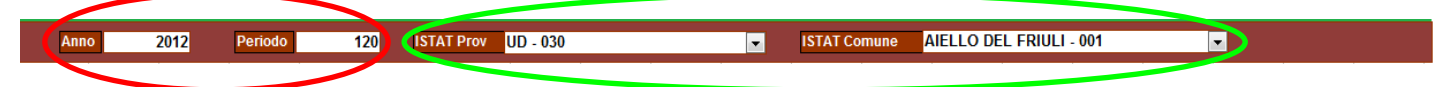

Anno a cui si riferiscono i dati

Comune a cui si riferiscono i dati

Per accedere ai dati di un altro comune bisogna utilizzare il selettore posto in fondo alla pagina indicato dalla freccia:

| Maschera Principale DATI ORSO Anno 2013 Period       | 2013<br>Io 120 ISTAT Prov U | D - 030 🔹 ISTAT C                                                                          | Comune          | v                                                                                 | BA - Scheda Rif                     | e e         |
|------------------------------------------------------|-----------------------------|--------------------------------------------------------------------------------------------|-----------------|-----------------------------------------------------------------------------------|-------------------------------------|-------------|
| Codice CER 150101                                    |                             | A chiamata NO V<br>Gratuita V<br>Pagamento V<br>Pagamento: importo<br>Piattaforma eco NO V | Multimateriale  | Altra mod NO -<br>Descrizione Altra mod<br>Num Utenze<br>Dettagli Dom/Stradali Si | Note                                | ingi<br>eda |
| Gome - Mese -                                        | Codice Trasportatore        | •                                                                                          | Codice Impianto | QtaDomiciliare                                                                    | QtaStradale • QtaPiattaforma • TOT. | ALE -       |
| Record: I4 ≪ 1 di 1 →<br>Record: I4 ≪ 1 di 5 → H → H | H ≻ 1 1 Nessun filtro Cerca |                                                                                            |                 |                                                                                   |                                     |             |

La scheda Principale è la scheda "BA" che contiene i dati specifici per una determinata schedarifiuto, in particolare i campi che devono essere valorizzati sono:

- Movimenti (valore predefinito e obbligatorio "SI")
- Domiciliare (se il valore è "SI" si può compilare la "Frequenza domiciliare")
- Contenitori Stradali
- A chiamata (se il valore è "SI" si può compilare "Gratuita" o "Pagamento"/"Pagamento importo")
- Piattaforma eco
- Ecomobile
- Altra mod (se il valore è "SI" si può compilare la "Descrizione Altra mod")
- Dettaglio Dom/Stradali (valore predefinito e obbligatorio "SI")

Nel caso si stia compilando la scheda del "150106" è possibile inserire la composizione del multimateriale attraverso la casella a discesa ed il pulsante "Aggiungi" presenti sotto l'area "multilaterale".

Per selezionare la scheda rifiuto non è possibile utilizzare il menù a discesa presente nella parte alta della schermata (vedi sotto):

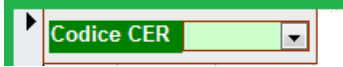

E' necessario utilizzare il selettore intermedio posto sopra il selettore del comune.

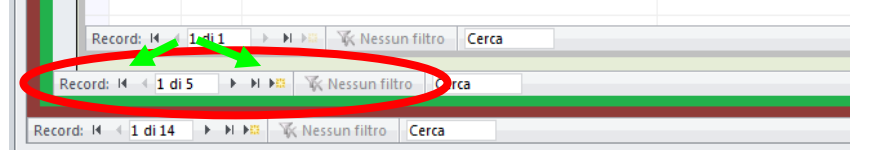

Per aggiungere una nuova scheda rifiuto è necessario utilizzare la casella a discesa posta in alto a destra nella pagina, sotto la scritta "BA – Scheda Rifiuti", selezionare il CER desiderato e quindi premere il pulsante "Aggiungi Scheda" posto lì accanto:

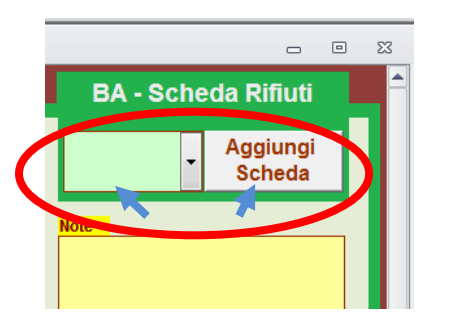

Infine nella parte centrale è presente una grigli contornata di grigio in cui inserire i movimenti giornalieri specificando Giorno, Mese, Trasportatore e Codice Impianto, seguiti dalle quantità indicate; non è necessario specificare il Totale, poiché questo viene calcolato a partire dai parziali:

| BC - Scheda MOVIMENTI                          |                 |                             |                   |                  |               |                  |          |  |
|------------------------------------------------|-----------------|-----------------------------|-------------------|------------------|---------------|------------------|----------|--|
| Z                                              | Giorno 👻 Mese 🗸 | Codice Trasportatore -      | Codice Impianto 👻 | QtaDomiciliare 👻 | QtaStradale 🚽 | QtaPiattaforma 👻 | TOTALE 🚽 |  |
| *                                              |                 |                             |                   |                  |               |                  | 0        |  |
|                                                |                 |                             |                   |                  |               |                  |          |  |
|                                                |                 |                             |                   |                  |               |                  |          |  |
|                                                |                 |                             |                   |                  |               |                  |          |  |
|                                                |                 |                             |                   |                  |               |                  |          |  |
|                                                |                 |                             |                   |                  |               |                  |          |  |
|                                                |                 |                             |                   |                  |               |                  |          |  |
|                                                |                 |                             |                   |                  |               |                  |          |  |
|                                                |                 |                             |                   |                  |               |                  |          |  |
|                                                |                 |                             |                   |                  |               |                  |          |  |
|                                                |                 |                             |                   |                  |               |                  |          |  |
|                                                |                 | h hi hill Ma blances (likes |                   |                  |               |                  |          |  |
| Record: M < 1 di 1 → M M M Kessun filtro Cerca |                 |                             |                   |                  |               |                  |          |  |

E' importante fare attenzione a inserire i dati quantitativi dei movimenti (sezione BC) in modo congruente rispetto ai flags settati nella scheda rifiuto (sezione BA), ovvero se il flag "Domiciliare" è settato a "NO", nei movimenti di quella scheda rifiuto, in corrispondenza della colonna "QtaDomiciliari", non si dovrebbero inserire valori, in modo da evitare incongruenze tra i dati inseriti e quelli caricati dal sistema ORSO (similmente per "Contenitori Stradali" e "Piattaforma").

Un'ultima nota riguardo la "Scheda MOVIMENTI": il campo "TOTALE" contiene la quantità complessiva del movimento che comprende le quantità di "Domiciliare", "Stradale", "Piattaforma", "Ecomiblie" e tute le altre modalità; quindi nel campo "Totale" confluiscono tutte le modalità di raccolta, anche quelle che non dispongono di un campo specifico che permette l'inserimento della quantità disaggregata: **Totale 2 Domiciliare + Stradale + Piattaforma** 

Il pulsante "VERIFICA e TOTALI ANNUI" ha solo una funzione di controllo sulla scheda rifiuto attualmente in visualizzazione:

- Viene effettuato il conteggio totale delle quanità per modalità di raccolta in modo da fornire un feedback all'utente (per eventuali errori di inserimento)
- Viene effettuato un controllo rispetto ai flag "Domiciliare", "Contenitori Stradali" e "Piattaforma"; viene visualizzato un messaggio quando uno dei flag precedenti è settato a "NO" ma vengono trovate delle quantità.